Wireless 龚训杰 2020-08-24 Published

| Network Topology                                                                                                    |
|----------------------------------------------------------------------------------------------------|
| NULL                                                                                                    |
| Configuration Steps                                                                                                    |
| During AP restart, press Ctrl+B to enter BootMenu extended section      ====       <1> Boot System       <2> Enter Serial SubMenu       <3> Enter Ethernet SubMenu       <4> File Control              <5> Restore to Factory Default Configuration       <6> Skip Current System Configuration       <7> BootWare Operation Menu       <8> Clear Super Password       <9> Storage Device Operation |
| <0> Reboot                                                                                                    |
| Ctrl+Y: Change AP Mode<br>Ctrl+F: Format File System<br>Enter your choice(0-9): // <b>Ctrl+Y</b><br>Please select the new mode<br>Current mode is Fat                                                                                                    |
| INO. Mode               I1 Fat Mode               I2 Fit Mode               I0 Exit                                                                                                    |
| Enter your choice(0-2): <b>2</b><br>Warning:Change from fat mode to fit mode formats the storage meduim! Are you<br>sure to continue ? [Y/N]Y                                                                                                    |
| Formatted the storage medium successfully!<br>Changed to fit mode successfully!<br>After the AP is changed to the thin mode, the flash of the device will be formatted. After the format is<br>successful, the AP can be registered to the adapted V7 AC to complete the conversion of the AP syst<br>em version from the V5 fat version to the V7 FIT version.                                     |

## Key Configuration

After the formatting is successful, register the AP to the adapted AC of the V7 version.